## Como cadastrar vigência para PIS/COFINS na rotina 4001?

Esta documentação aplica-se apenas à versão 23 do WinThor, a qual a PC Sistemas oferece suporte. Para atualizar o WinThor dique aqui.

Para cadastrar vigência de determinada figura de tributação na rotina **4001** - Cadastro de Tributação PIS/COFINS, siga os procedimentos abaixo:

1) Acesse a rotina 4001 e clique Período de Vigência.

| 4001 - Cadasti<br>Winthor - PC Sistemas | o de Tributação PIS/COFINS          | ? 🗖 🗕 🗖 🗙 |
|-----------------------------------------|-------------------------------------|-----------|
|                                         | Filtros-F5 Resultado da Pesquisa-F6 |           |
| Incluir                                 | Código Tribut                       |           |
|                                         |                                     |           |
| Pesquisar                               |                                     |           |
| Limpar Campos                           |                                     |           |
|                                         |                                     |           |
| Emitir Figuras Tributárias              |                                     |           |
| ö Outros                                |                                     |           |
| Validar Tributação                      |                                     |           |
| Período de Vigência                     |                                     |           |
| Fechar                                  |                                     |           |

2) Selecione o Período de vigência desejado e clique Incluir.

Você também pode **Pesquisar** uma tributação e alterá-la e/ou **Importar Tributação Atual** a fim de criar vigências para todas tributações criadas.

| 4001 - Cadastro<br>Winthor - PC Sistemas | o de Tributação PIS/COFINS - Vigência          | <b>×</b> |
|------------------------------------------|------------------------------------------------|----------|
|                                          | Filtros-F5 Resultado da Pesquisa-F6            |          |
| Incluir                                  | Período Vinência                               |          |
| ◊ Pesquisar                              |                                                |          |
| Pesquisar                                |                                                |          |
| Limpar Campos                            | Codigo Tribut. Descrição Tributação PIS/COFINS |          |
| » Relatório                              |                                                |          |
| ö Outros                                 |                                                |          |
| Importar Tributação Atual                |                                                |          |
| Fechar                                   |                                                |          |

3) Informe o Código/Descrição da Tributação de PIS/COFINS Atual e defina o Período da vigência.

4) Clique **Confirmar**.

| Rotina do Winthor<br>Winthor - PC Sistemas                                                                             | <b>⊿</b> – <b>−</b> × |
|----------------------------------------------------------------------------------------------------|-----------------------|
| Código / Descrição da Tributação de PIS/COFINS Atual<br>Período<br>01/01/2016 • a 31/01/2016 • 🛐<br>Confirmar Cancelar |                       |

Atente-se para as informações referentes ao código da figura atual cuja vigência está sendo criada. Após a vigência, deverá ter uma nova tributação a ser vinculada aos produtos com as novas alterações e com a vigência cadastrada. Caso seja necessário retificar alguma obrigação acessória que estiver dentro da vigência, será considerada a figura selecionada no cadastro da vigência.